## ノートン(シマンテック)の解除手順

セキュリティソフトのアイコンをタスクバーから探して、設定画面から自動保護を解除します。

① タスクバーの右側の隠れているインジケータ表示(^マーク)を左クリックし、該当アイコンを選択

- ② 設定をクリックします。
- ③ ウイルス対策をクリックします。
- ④ 自動保護をオフにします。
- ⑤ 「適用」を押下します。
- ⑥ 時間を1時間に設定します。

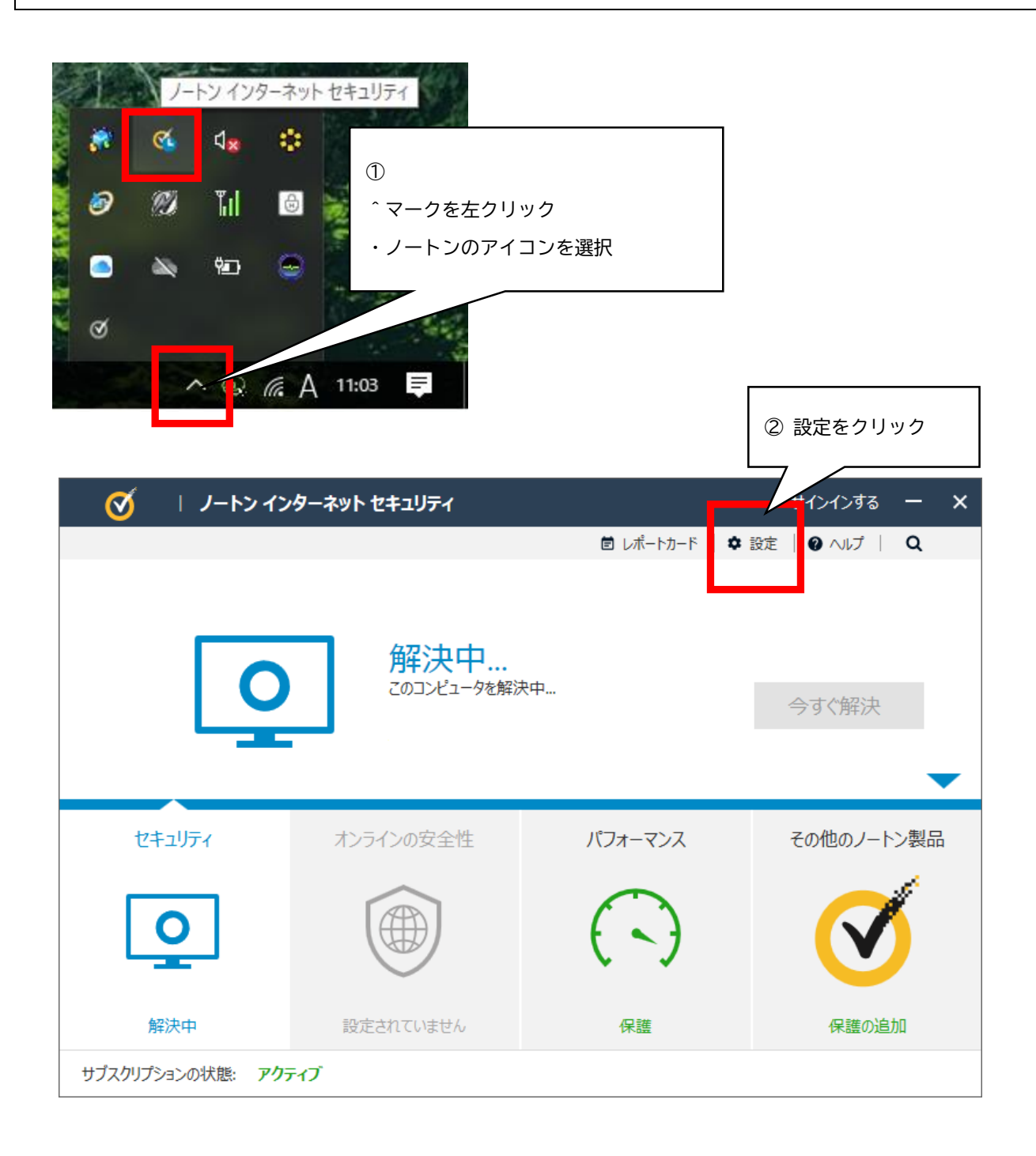

## <u>セキュリティソフト</u>

| 設定 🛛                                                                                                    | ③ ウイル:      | ス対策をクリック              |                                                                                   | - ×        |  |
|----------------------------------------------------------------------------------------------------|-------------|-----------------------|-----------------------------------------------------------------------------------|------------|--|
|                                                                                                    | 時の処理方法      | 管理の設定<br>製品の動作を管理します。 | <b>クイック制御</b><br>──────────────────────────────────                               |            |  |
| ファイアウォール<br>ファイアウォールの動作、アクセス<br>ルール、接続ルールを設定します。<br>・<br>・<br>・<br>・<br>・<br>・<br>・<br>た知の脆弱性頃<br>アプリケーションの<br>をカスタマイズしま |             |                       | <ul> <li>注 自動ライブアップデート</li> <li>法 スマートファイアウォール</li> <li>又 ノートン製品の改ざん対抗</li> </ul> | ŧ          |  |
| 設定?                                                                                                    |             |                       |                                                                                   | - ×        |  |
| •                                                                                                    |             |                       |                                                                                   | デフォルト設定を使う |  |
| 自動保護 スキャンとリン                                                                                                    | マクリプト制御     | 更新                    | ④自動係                                                                              | 護をオフにします   |  |
| 起動時の保護                                                                                                    |             | t 🗖                   |                                                                                   |            |  |
| リアルタイム保護                                                                                                    |             |                       |                                                                                   |            |  |
| 自動保護                                                                                                    |             | <b>1</b>              | > /                                                                               |            |  |
| リムーバブルメディアスキャン                                                                                                    |             | <b>1</b>              | >                                                                                 |            |  |
| SONAR 保護                                                                                                    |             |                       | >                                                                                 | ?          |  |
| ネットワークドライブの保護                                                                                                    |             |                       | >                                                                                 |            |  |
| SONAR 拡張モード                                                                                                    |             |                       | 1動                                                                                |            |  |
| リスクを自動的に削除する                                                                                                    |             |                       | 確実性が高い場合のみ                                                                        |            |  |
| 操作がないときにリスクを削除する                                                                                                    |             |                       | 確実性が高い場合のみ                                                                        |            |  |
| <b>⊘</b> Norton                                                                                                    |             |                       | 適用する <b>戻る</b>                                                                    | 閉じる        |  |
| <ul> <li>by symantec</li> <li>ウイルス対策</li> </ul>                                                                          |             |                       |                                                                                   | デフォルト設定を使う |  |
|                                                                                                    | ち つちいつ たましぬ | 百代                    |                                                                                   |            |  |
| 日勤休護 スキャノとリノ<br>記動時の保護                                                                                                   | クトレントーー     | 5CAVI                 | 7                                                                                 | 2          |  |
| リアルタイム保護                                                                                                    |             | 1.                    |                                                                                   | ?          |  |
|                                                                                                    |             |                       | 7                                                                                 |            |  |
| リムーバブルメディアスキャン                                                                                                    |             |                       | ~                                                                                 |            |  |
| SONAR 保護                                                                                                    |             |                       | > 🔒                                                                               | ?          |  |
| ネットワークドライブの保護                                                                                                    |             |                       | >                                                                                 |            |  |
| SONAR 拡張モード                                                                                                    |             |                       | 動                                                                                 |            |  |
| リスクを自動的に削除する                                                                                                    |             |                       | 実性が高い場合のみ                                                                         |            |  |
| 操作がないときにリスクを削除する                                                                                                    |             |                       | 実性が高い場合のみ                                                                         |            |  |
| SONAR 遮断通知を表示する                                                                                                    |             |                       | すべてを表示する                                                                          |            |  |
| - 1                                                                                                    |             |                       |                                                                                   |            |  |

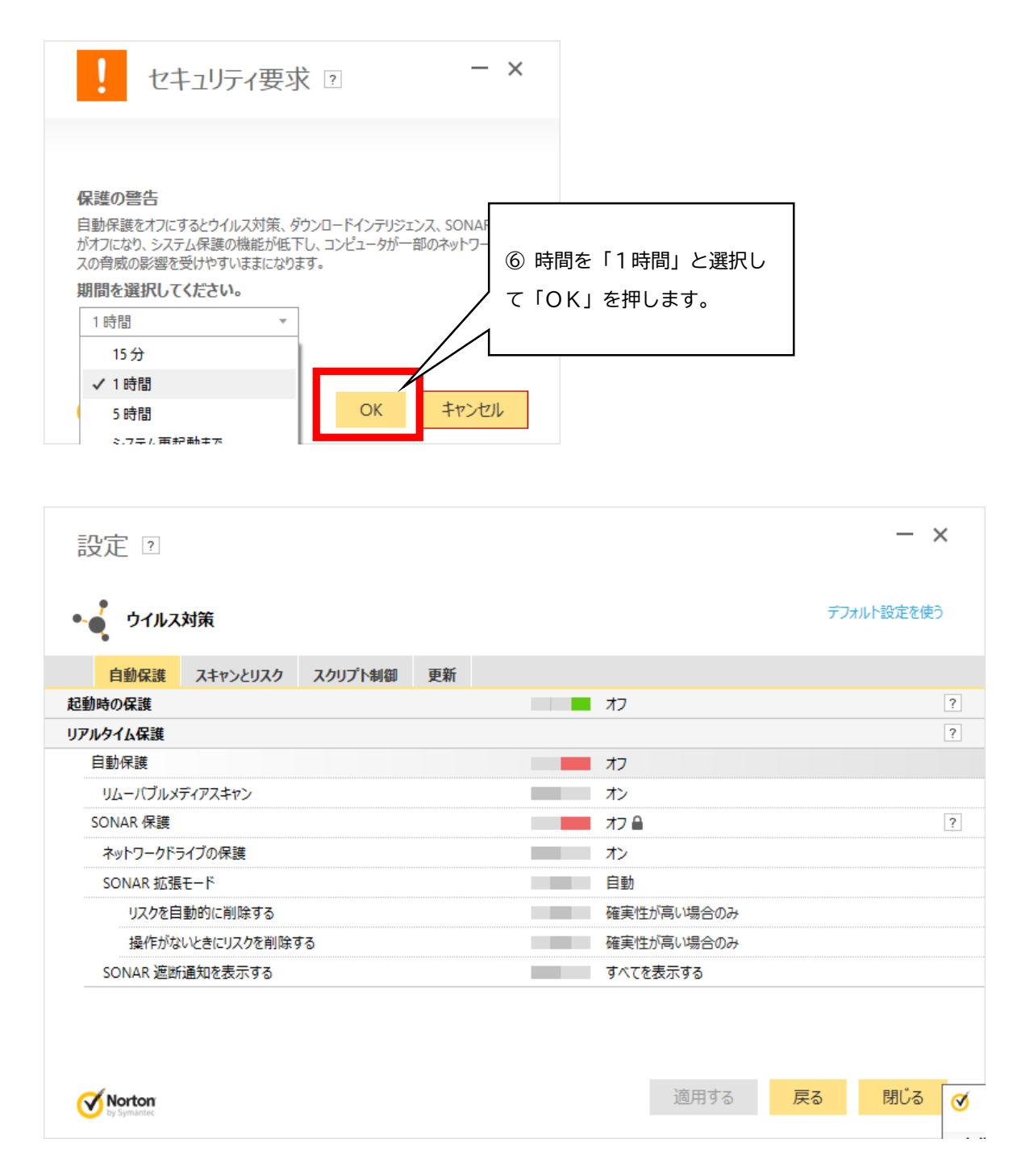

※ 設定した「1時間」を経過すると保護が再開されます。

(短時間でバージョンアップ作業が完了した場合は、自動保護をオンに戻してください)

以上